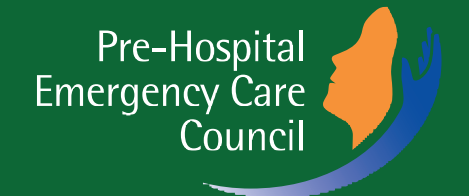

# EMERGENCY MEDICAL TECHNICIAN

# GUIDE TO APPLYING FOR YOUR

2nd Edition

### Our Step-by-Step Guide for Applying for your EMT MCQ Exam

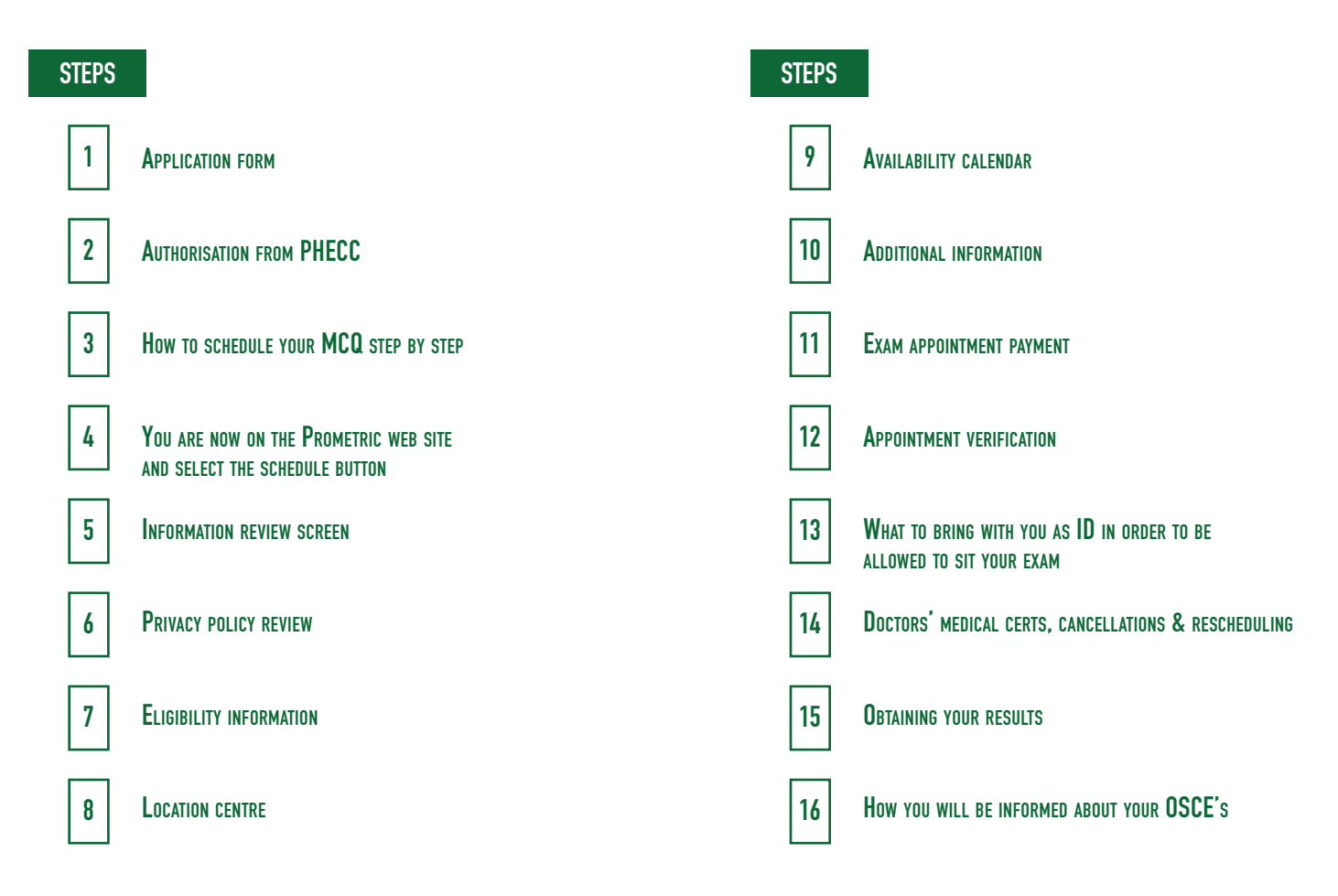

Once you have successfully completed an EMT course at a Recognised Institution, submit your exam application to PHECC.

Please note that you must have your MCQ exam completed successfully within a fixed time period of 6 months from completion of your EMT course.

Attach a photo ID and ensure the form is certified by your institution.

Further details regarding application and acceptable photos are in the NQEMT Examination Handbook

# Authorisation from PHECC

Within 5 working days you will receive an authorisation email from PHECC which will include your exam eligibility number. This will allow you to schedule your exam at a Prometric test centre.

### How to schedule your MCQ step by step

Log-in to the PHECC website and follow the link to book your MCQ exam with Prometric at a location and time of your choosing.

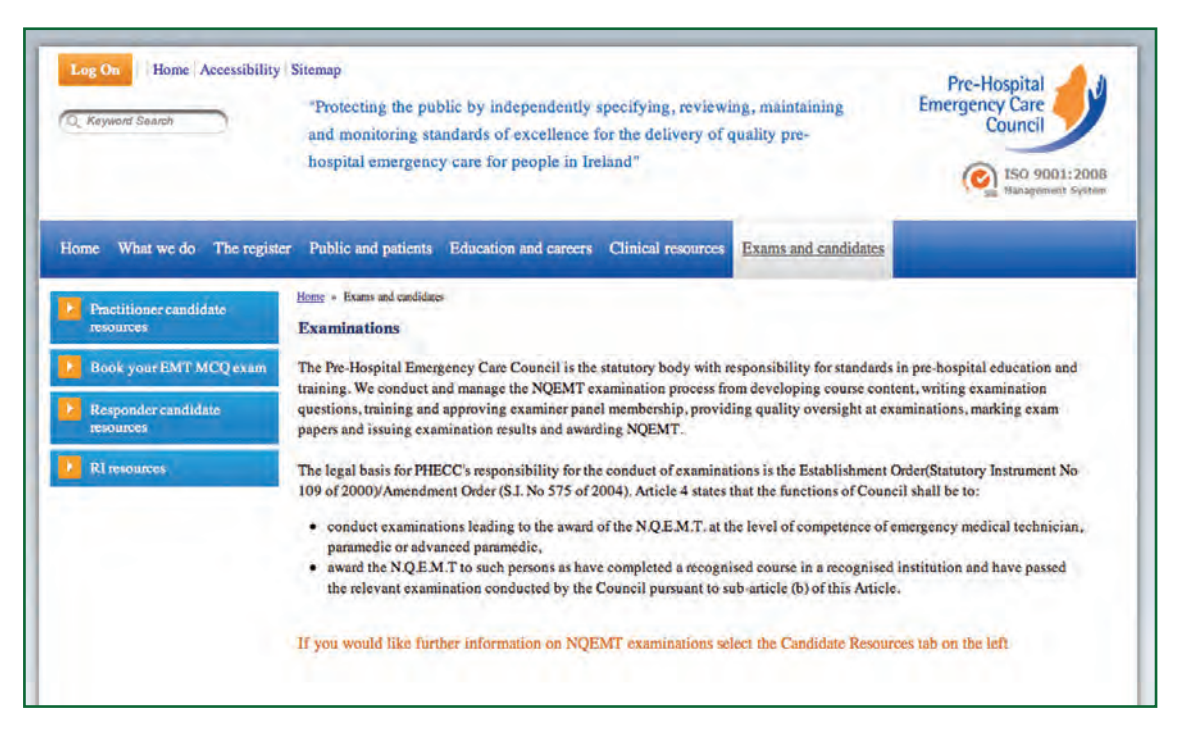

### You are now on the Prometric web site and select the schedule button

You are now on the Prometric web site. Select the schedule button.

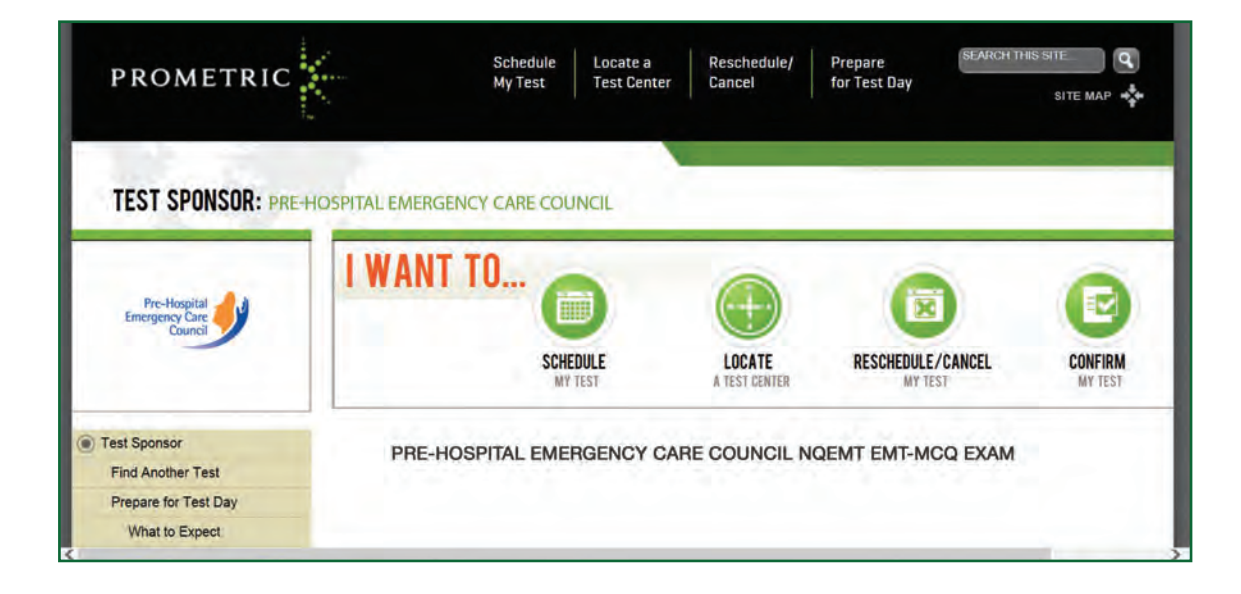

#### NFORMATION REVIEW SCREEN

Information Review

Privacy Policy Review

Appointment Selection

Test Center Selection Date and Time Selection

Additional Information

Appointment Verification

Appointment Complete

Read the Information Review Screen as it details the following:

- a) your eligibility to sit the exam,
- b) exam booking details,
- c) exam payment information, and
- d) information regarding rescheduling or cancellation of exam.

#### NEW APPOINTMENT: INFORMATION REVIEW

#### Information Review

Please read this information before proceeding to book your NOEMT - EMT MCQ exam.

#### How to become eligible

To be eligible to sit the NQEMT-EMT MCQ examination you must have completed the relevant PHECC recognised course, have submitted your completed exam application form to PHECC and received your NQEMT-EMT MCQ exam authorisation email, which includes your exam number (eligibility number). This enables you to schedule your MCQ exam. Remember you must have received your authorisation email before you can schedule your MCQ exam.

#### Booking your exam-

In order to book your exam online, you must provide an email address. Once you have booked your exam, Prometric will send you a confirmation email confirming your MCQ exam appointment details. When making your booking you must provide your exact name and date of birth. Your name must exactly match the name on the photo ID that you present at the exam centre on the day of the exam, otherwise you will not be allowed to sit your exam and will forfeit your fee.

#### 🔿 l agree 🔘 l do not agree

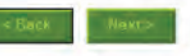

#### Privacy policy review

Information Review

**Privacy Policy Review** 

Appointment Selection

Test Center Selection

Additional Information

Date and Time Selection

Appointment Verification

Appointment Complete

Read the Privacy Policy and if you agree select 'I agree'.

If you do not agree select 'I don't not agree'. Please note that you cannot schedule your exam if you do not agree with the Privacy Policy.

#### NEW APPOINTMENT: PRIVACY POLICY REVIEW

#### **Privacy Policy Review**

#### Policy Notice

By clicking the 'I Agree' button, you acknowledge that you understand and agree to the policies set forth by PHECC. If you do not understand or agree to the policies set forth by PHECC, you may not continue through the scheduling process. Please contact PHECC with your questions.

#### Data Privacy Notice

At Prometric, protection of your personal information, and making sure you understand how and why it is processed, is of paramount importance to us. As a data processor for PHECC, Prometric processes your personal information only for the purposes of registering and scheduling you for a test, administering that test, and processing the results. At no time will your personal information be used by Prometric for any other purpose without your permission. Your personal information, including your test results, will be provided to PHECC for the purpose of providing scores, certification, or other benefits to you.

I agree I do not agree

### **ELIGIBILITY INFORMATION**

Enter your exam eligibility number. You have received your number from PHECC in your authorisation email.

Enter the first four characters of your surname to include O, Mac/Mc, apostrophes, hyphens or other similar characters.

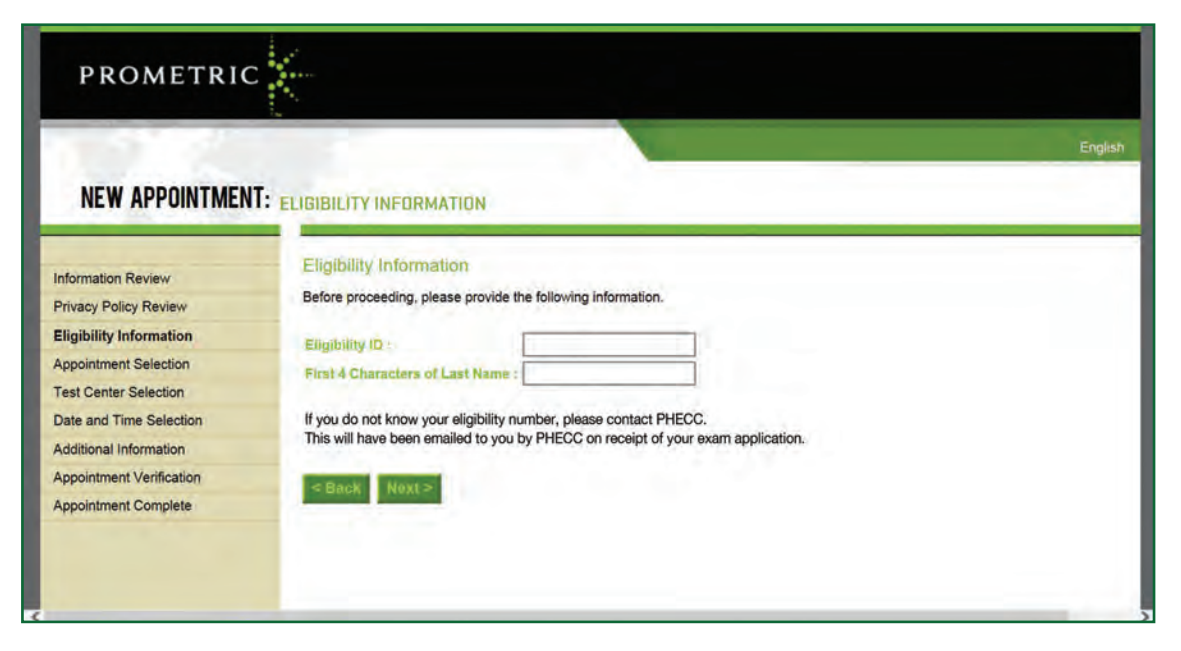

#### LOCATION CENTRE

Enter a preferred location to sit your MCQ exam.

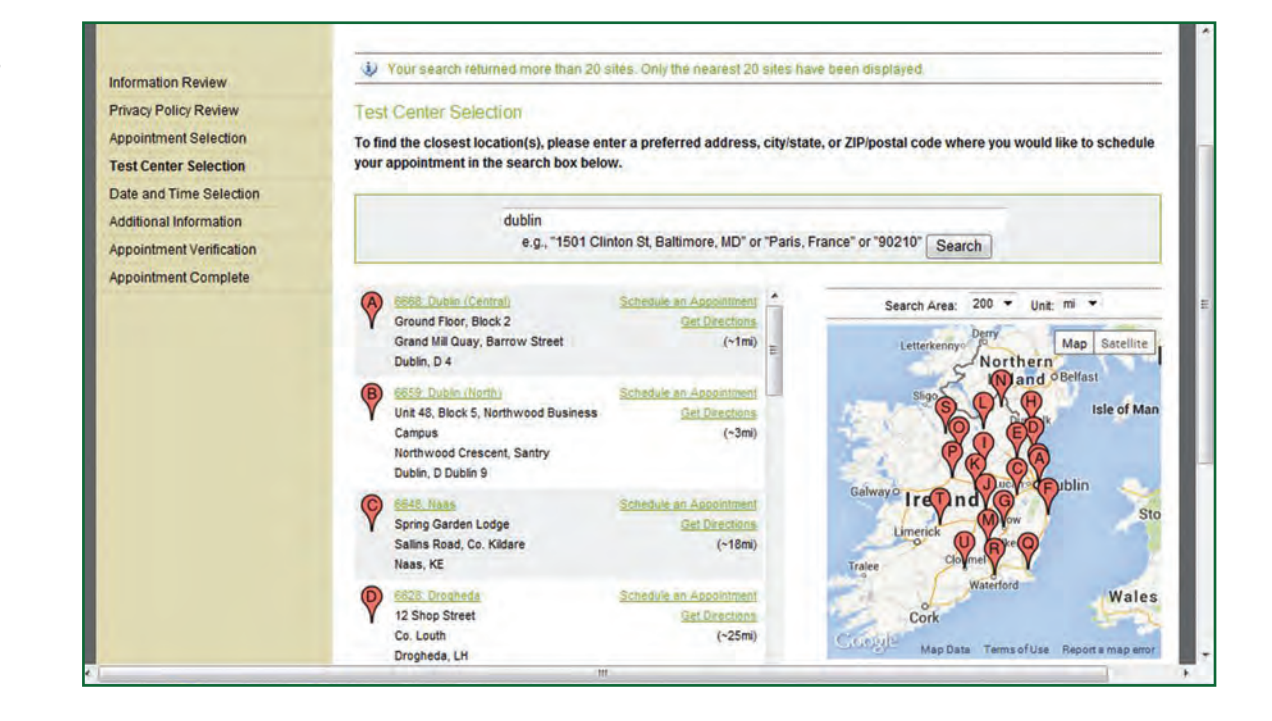

### AVAILABILITY CALENDAR

Check availability in your chosen exam test centre by selecting a date and time.

| Appointment Selection | Availability<br>Use the calendar below to display a | vailable times. Please note that due to | eligibility rules and other circumstances, the offered sea |
|-----------------------|-----------------------------------------------------|-----------------------------------------|------------------------------------------------------------|
| Availability          | change when scheduling the exam                     | and you may be asked to select anothe   | r date and time.                                           |
|                       | February 2014 Y Go                                  | 13-Feb-2014                             |                                                            |
|                       | February 2014                                       | 9:00 AM - 12:00 PM                      | Schedule an Appointment                                    |
|                       | 3 M I W I F 3                                       | 1:00 PM - 3:00 PM                       | Schedule an Appointment<br>Schedule an Appointment         |
|                       | 2 3 4 5 6 7 8                                       | Vie tote triat                          |                                                            |
|                       | 16 17 18 19 20 21 22                                |                                         |                                                            |
|                       | 23 24 25 26 27 28                                   |                                         |                                                            |
|                       |                                                     |                                         |                                                            |

#### Additional information

Information Review

Privacy Policy Review

Appointment Selection

Test Center Selection

Date and Time Selection

Additional Information

Confirm that your personal data is correct. Your name on the screen needs to match exactly the name which will be on the ID you will be presenting at the exam test centre on the day you will be taking your MCQ. Do not go ahead and book your MCQ if your details are not correct. Please contact PHECC.

#### **NEW APPOINTMENT: ADDITIONAL INFORMATION**

#### Additional Information

The name used to schedule your appointment must exactly match the name shown on your identification. At a minimum, the identification must be a valid, government-issued ID that shows your name in the English alphabet, your signature and your photograph. Additional identification policies may apply; please check with your sponsoring organization for details.

Before proceeding, please provide the following information.

#### Required fields are marked with an asterisk (\*)

| Payment                  | a Tanan                  | Salact Value |   |  |
|--------------------------|--------------------------|--------------|---|--|
| Appointment Verification | - me.                    | Object Value |   |  |
| Appointment Complete     | * First (Given) Names    |              |   |  |
|                          | * Lost (Family) Nome:    |              |   |  |
|                          | * Street Address Line 1: |              |   |  |
|                          | Street Address Line 2:   |              |   |  |
|                          | Street Address Line 3:   |              |   |  |
|                          | * Town / City:           |              |   |  |
|                          | * Country:               | No Selection | * |  |
|                          | * County Name:           | No Selection | • |  |
|                          | * Email Address:         |              |   |  |
|                          | * Validate Email:        |              |   |  |
|                          |                          |              |   |  |

### EXAM APPOINTMENT PAYMENT

Follow the prompts on the screen to make the payment for your exam.

| NEW APPOINTMENT                                | PAYMENT                                                                                           | En                                                                                                    | glish |
|------------------------------------------------|---------------------------------------------------------------------------------------------------|----------------------------------------------------------------------------------------------------|-------|
| nformation Review                              | Payment                                                                                           |                                                                                                    |       |
| Privacy Policy Review<br>Appointment Selection | Appointment Name                                                                                  | NQEMT - EMT MCQ                                                                                          |       |
| Fest Center Selection                          | Price                                                                                             | 100.00 EUR                                                                                               |       |
| ate and Time Selection                         | Balance                                                                                           | 100.00 EUR                                                                                               |       |
| ayment<br>ppointment Verification              | Required fields are marked                                                                        | d with an asterisk (*)                                                                                   |       |
| Appointment Complete                           | * Payment Options                                                                                 | No Selection Visa                                                                                        |       |
|                                                | By clicking 'Next', I authorize<br>listed above. I understand th<br>complete the full transaction | e Prometri<br>Laser<br>that this is<br>Voucher<br>on by clicking Complete Appointment' on the next page. |       |

### Appointment verification

This screen confirms: 1) your MCQ exam details 2) your personal details 3) your payment details

Please select 'Complete Appointment' to finalise your MCQ booking.

#### NEW APPOINTMENT: APPOINTMENT VERIFICATION Appointment Verification Information Review **Privacy Policy Review** To complete your appointment, you must: Eligibility Information Verify your appointment information Appointment Selection Press the "Complete Appointment" button Test Center Selection liame. zzdemo zzdemo Date and Time Selection Program Name: Pre-Hospital Emergency Care Examinations Additional Information Appointment Name(s): NOEMT-EMT Payment Test Center Code/Site 6668 - Dublin (Central) Name Test Center Info, Driving Directions **Appointment Verification** Test Center Address Ground Floor, Block 2 Appointment Complete Grand Mill Quay, Barrow Street Dublin IRL Test Center Phone #: 0 Appointment Date 17 May 2014 Appointment Time: 10:30 AM Appointment Duration 2:15 Price 100.00 EUR Balance 100.00 EUR -----.8218 Payment Prometric has a firm commitment to protecting your privacy. We will not disclose, to third parties, any specific personal identifying information about you without your permission. By clicking the "Complete Appointment" button below, you agree to all terms and conditions related to payments, reschedules. cancellations, refunds and other policies set forth by your sponsoring organization.

Back

### What to bring with you as ${f ID}$ in order to be allowed to sit your exam

One unexpired government-issued photo and one signature bearing ID is required.

The following constitutes an acceptable ID

- All Passports.
- Driving Licence or Learner Permit
- Garda National Age Card plus Birth Certificate

Please refer to the current Examination Handbook for further details.

### 14 Doctor's medical certs, cancellations & rescheduling

You must inform Prometric of any cancellation or rescheduling of your exam\*, via their website or their Candidate Contact Centre. The Contact Centre telephone number is +31 320 239 540 and the opening hours are from 09.00 to 18.00. You should do this as soon as possible before the MCQ exam date as there are financial implications. Please refer to the current Examination Handbook for further details.

\* You must inform PHECC if rescheduling or cancelling your MCQ exam due to sudden illness, accident or other extenuating circumstance. If doing so less than 5 days before the exam date, your exam booking will be regarded as a failed attempt, if you fail to furnish an appropriate medical certificate or letter supporting the claim to PHECC within 5 business days following the exam date.

If you are having any difficulties with booking your MCQ exam or experience any issues in relation to any aspect of the booking process please do not hesitate to contact PHECC at: 045 882042 or info@phecc.ie

PHECC will notify the relevant Recognised Institution (RI) of candidates who are eligible for OSCE and the RI will notify their own candidates. Please check the current <u>NQEMT Examination Handbook</u> for additional information.

Please note that in the event of the next OSCE being fully subscribed, candidates will be automatically assigned a place on the following OSCE, these dates can be viewed on the <u>PHECC Examination Calendar</u>.

Pre-Hospital Emergency Care Council Pre-Hospital Emergency Care Council Abbey Moat House, Abbey Street Naas, Co. Kildare, Ireland T: +353 (0)45 882042 F: +353 (0)45 882089 E: info@phecc.ie W: www.phecc.ie

#### An Chomhairle Um Chúram Éigeandála Réamh-Ospidéal

Teach Mainistir Dún, Sráid Mainistir Nás na Rí, Co Chill Dara T: +353 (0)45 882042 F: +353 (0)45 882089 R: info@phecc.ie W: www.phecc.ie